## Ticket in ein anderes Projekt verschieben

Jetz Video schauen, Tickets in andere Projekte verschieben

- 1. Gehe zu: https://www.servicechampion.com
- 2. Benutzerdaten eingeben und auf [Anmelden] klicken
- 3. In der Menüleiste auf Ticketing klicken (oben rechts)
- 4. Das Ticket öffnen (welches verschoben werden soll)
- 5. Runter Scrollen zu den Menu Knöpfen
- 6. Auf den Knopf [Ticket verschieben] klicken
- 7. Neues Projekt auswählen
- 8. Person/Rolle auswählen welcher das Ticket zugewiesen werden soll
- 9. Auf [Verschieben] klicken

Nun ist das Ticket in das neue Projekte verschoben worden.

| ServiceChampion                                                  |                                                                               |                           |                  |                                 | Projekt: acc         | VWechsein 🔝                |
|------------------------------------------------------------------|-------------------------------------------------------------------------------|---------------------------|------------------|---------------------------------|----------------------|----------------------------|
| Service Champion Core Knowledge-Base (Wiki)                      |                                                                               |                           |                  |                                 |                      | logout @                   |
| Übersicht Tickets anzeigen Änderungsprotokoll Roadmap E          | weiterte Zusammenfassung Roadmap nach Prioritäten Konto                       | Zeiterfassung Abmelden    |                  |                                 | Ticket #             | Zu Ticket springen         |
|                                                                  |                                                                               |                           |                  |                                 |                      | Kürzlich geöffnet 01852    |
| Ticketdetails ansehen I Zu Notzen wechseln 1 I Zu E-Mail wechsel | n 1 / Erinnerung senden 1                                                     |                           |                  |                                 |                      | [Ticket-Historie][Drucken] |
| ID                                                               | Projekt                                                                       | Kategorie                 | Sichtbarkeit     | Meldungsdatum                   | Zuletzt aktualisiert |                            |
| 0185207                                                          | acc Testing                                                                   | Campaign                  | öffentlich       | 2017-06-09 15:26                | 2017-08-25 11:27     |                            |
| Reporter                                                         | Max Muster                                                                    |                           |                  |                                 |                      |                            |
| Bearbeitung durch                                                | Max Muster                                                                    | Fälligkeitsdatum          | 2025-06-11 15:00 |                                 |                      |                            |
| Priorität                                                        | normal                                                                        | Auswirkung                | kleinerer Fehler | Reproduzierbar                  | nicht getestet       |                            |
| Status                                                           | zugewiesen                                                                    | Lösung                    | erledigt         |                                 |                      |                            |
| Zusammenfassung                                                  | D185207: acc solutions AG: Test Notizen                                       |                           |                  |                                 |                      |                            |
| IST-Situation, Problembeschreibung und Auswirkungen              | Test Noticen                                                                  |                           |                  |                                 |                      |                            |
| Tags                                                             | Keine Tags zugeordnet.                                                        |                           |                  |                                 |                      |                            |
| Tags zuordnen                                                    | (Treme dursh "") Exist                                                        | terende Tags 💟 Zuordnen   |                  |                                 |                      |                            |
| ACCS Module                                                      |                                                                               |                           |                  |                                 |                      |                            |
| Service Champion-Kundennr.                                       | 280265                                                                        |                           |                  |                                 |                      |                            |
| Kundenadresse                                                    | 154415, acc solutions AG, Dorfmärit 16, 3065 Boiligen, Schweiz                |                           |                  |                                 |                      |                            |
| Ansprechspartner                                                 | 134208, apple@acc-solutions.ch                                                |                           |                  |                                 |                      |                            |
| Angehängte Dateien                                               | Test6.docx (^) (14,999 Bytes) 2017-06-09 16:56 [Löschen]<br>Markierte löschen |                           |                  |                                 |                      | <u> </u>                   |
| Editieren Zuordnen zu                                            | <b>v</b>                                                                      | Status wechseln zu: neu 🗸 | Beoba            | achtung beenden Fixierung setze | n Klonen Schließen   | Verschleben                |
|                                                                  |                                                                               |                           |                  |                                 |                      |                            |
| Ticket verschieben zu Projekt:                                   |                                                                               | Neues Projekt             | t auswählen      | » acc Testing                   | ~                    |                            |
|                                                                  |                                                                               | Person/Rolle              | auswählen        | Max Muster                      | ~                    |                            |
| Kategorie                                                        |                                                                               | Kategorie au              | iswählen         | Campaign                        | $\checkmark$         |                            |
|                                                                  |                                                                               |                           |                  | Tickets                         | s verschieben        |                            |

acc solutions AG: Test Notizen

## Keywords

Ausgewählte Tickets

0185207

Ticketing, Mantis, Move, Project, change, wechseln, Service Champion, SC